# 20220209-CTF-MISC-BUUCTF-修改图片宽高--ARCHPR工具的使用

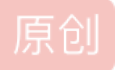

 qq\_51550750
 □
 已于 2022-02-09 15:08:04 修改
 ○
 566 % 收藏 1

 分类专栏:
 CTF刷题 文章标签:
 ctf buuctf misc

 于 2022-02-09 15:06:43 首次发布

 版权声明:
 本文为博主原创文章,遵循 CC 4.0 BY-SA 版权协议,转载请附上原文出处链接和本声明。

 本文链接:
 https://blog.csdn.net/qq\_51550750/article/details/122832648
 版权

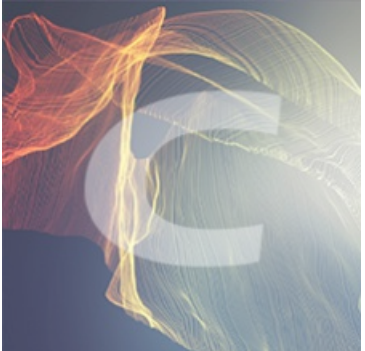

CTF刷题 专栏收录该内容

50 篇文章 1 订阅 订阅专栏

CTF-MISC-BUUCTF-大白

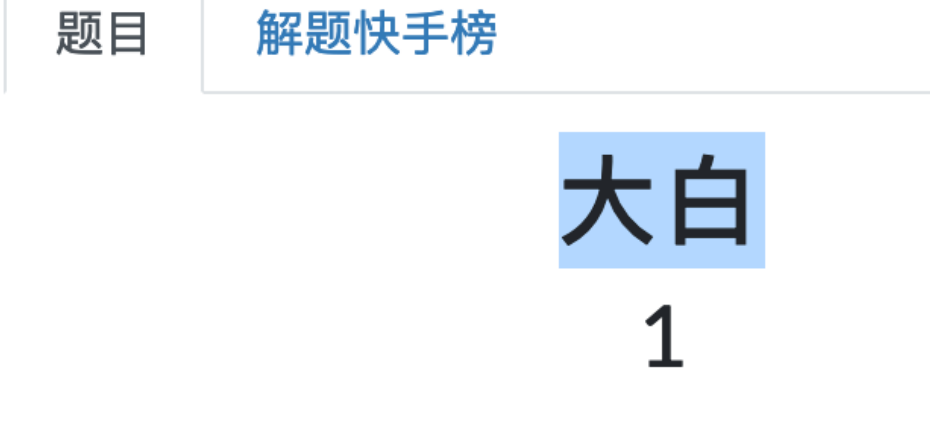

### 看不到图? 是不是屏幕太小了注意:得到的 flag 请包上 flag{} 提交

**...** 379140b0-c...

Flag

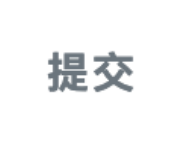

CSDN @qq\_51550750

下载附件:

379140b0-c2aa-4aa6-b372-031beb2007f0.zip

解压,得到一张图片:

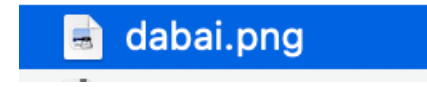

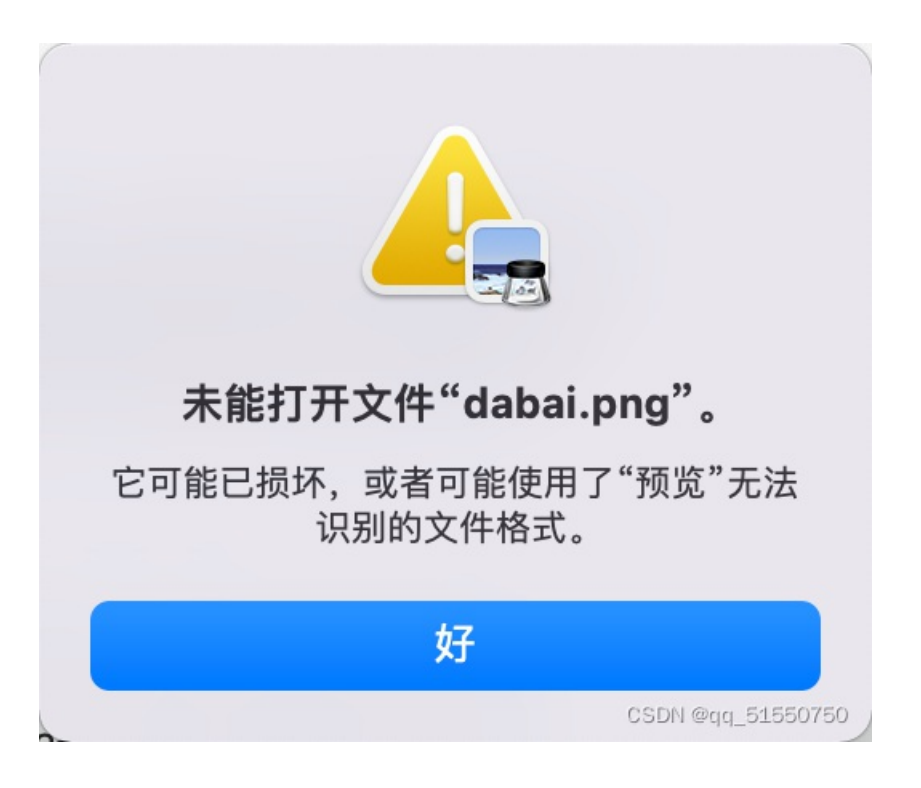

已经损坏。

| [kali⊛kal]<br>[\$ binwalk ∠ | i)-[∼]<br>home/kali/Deskto | p/379140b0-c2aa-4aa6-b372-031beb2007f0.zip                                      |                   |
|-----------------------------|----------------------------|---------------------------------------------------------------------------------|-------------------|
| DECIMAL                     | HEXADECIMAL                | DESCRIPTION                                                                     |                   |
| 0<br>size: 150560           | 0×0<br>, name: dabai.pn    | Zip archive data, at least v2.0 to extract, compressed size: 149931, uncom<br>g | pressed           |
| 150061                      | 0×24A2D                    | End of Zip archive, footer length: 22                                           | CSDN @gg 51550750 |

| ( <b>kali⊛kal</b> :<br><b>∮</b> binwalk <u>/</u> | i)-[∼]<br>home/kali/Deskto | p/dabai.png                                                                   |                                     |
|--------------------------------------------------|----------------------------|-------------------------------------------------------------------------------|-------------------------------------|
| DECIMAL                                          | HEXADECIMAL                | DESCRIPTION                                                                   |                                     |
| 0<br>91                                          | 0×0<br>0×5B                | PNG image, 679 x 256, 8-bit/color RGBA, m<br>Zlib compressed data, compressed | non-interlaced<br>CSDN @qq_51550750 |

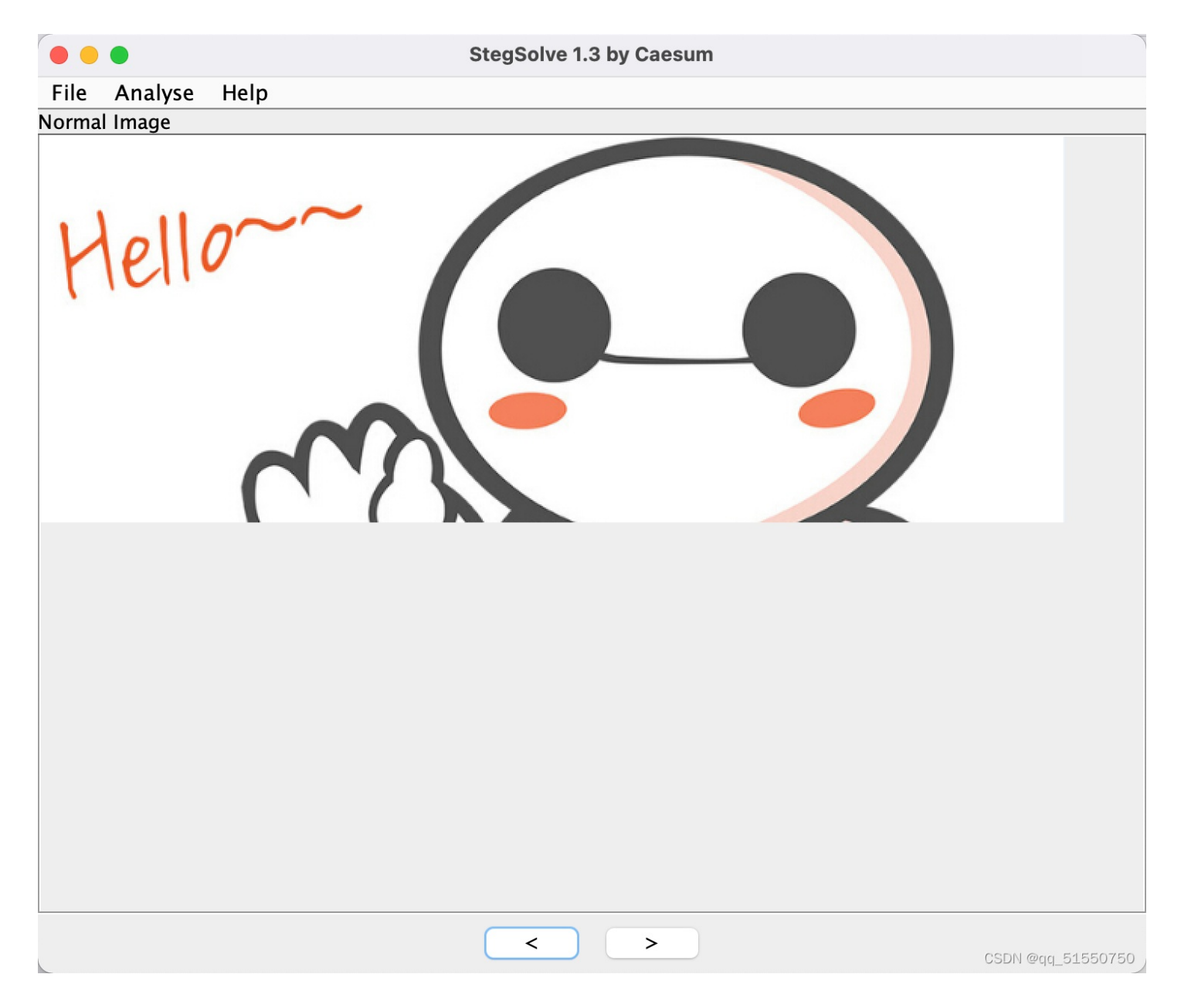

明显是图片高度被修改了,导致图片只显示了一半 菜单栏选择Analyze-》File Format--> 查看图片数据

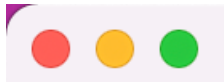

## File format report

| File: dabai.png<br>Read 24c20 bytes                                                                                                    |   |
|----------------------------------------------------------------------------------------------------|---|
| Chunk:<br>Critical – necessary for display of image MUST BE<br>recognized to proceed<br>Public<br>Unsafe to copy unless known to software<br>Hex: |   |
| 49484452<br>Ascii:                                                                                                    |   |
| IHDR                                                                                                    |   |
| Data length = 13 bytes                                                                                                    |   |
| CRC = 6d7c7135                                                                                                    |   |
| Calculated CRC = 8e14dfcf                                                                                                    |   |
| Width: 2a7 (679)                                                                                                    |   |
| Height: 100 (256)                                                                                                    |   |
| Bit Depth: 8                                                                                                    |   |
| OK CSDN @qq_51550750                                                                                                    | 5 |

为了修改图片的高度,结合上面得到的,用010editor打开dabai.png,然后找到值,将高度修改为两倍100—》1000:

| File Form                           | nat Analysis              | aesum                  |                                           | ukankan.com                 | Ċ                                                     |                         | (↓                 |
|-------------------------------------|---------------------------|------------------------|-------------------------------------------|-----------------------------|-------------------------------------------------------|-------------------------|--------------------|
| File form                           | nat report                |                        |                                           |                             |                                                       |                         | Ŭ                  |
| File: dabai.png<br>Read 24c20 bytes |                           |                        | 👒 /Users/apple/Down                       |                             | 常用十六进制照表代码查询 石                                        | E线颜色选择色查询对照表 拶          | 探索 300,000<br>7章-C |
|                                     |                           |                        |                                           |                             |                                                       |                         |                    |
| Chunk:                              |                           | i 🎒 🖿 🚰 i 🏷 📭 🛙        | 🗄 ର ଜା 🍗 🏷 🤌                              | 🗅 🔶   🛴 🧾   Hex 📰           | M 🔢 📐 I 🔜 🔯 🚧                                         | 📠 🕺 🔏 ->>> 💷 -          |                    |
| Critical - necessary for disp       | lay of Startup daba       | i.png x                |                                           |                             | $\langle \rangle \bigtriangledown \mathbf{x} \bullet$ | Workspace               |                    |
| recognized to proceed               |                           |                        |                                           | 1567894BCDEE                |                                                       | The Deth                |                    |
| Public                              | 0000h: 89 50 4E 47        |                        | 0D 49 48 44 52 SPNG                       | IHDR                        | 「「「「「「」」                                              |                         |                    |
| Unsafe to copy unless know          | /n to s 0010be 00 00 02 A | 00 00 01 00 08 06 00   | 00 00 6D 7C 71§                           | m q                         | Op 🦻 🔁                                                | en Files                |                    |
| Hex:                                | 0020h: 35 00 00 00        | 01 73 52 47 42 00 AE   | CE 1C E9 00 00 5                          | .sRGB.®Î.é                  |                                                       | abal.png /Users/nioads/ |                    |
| 49484452                            | 0030h: 00 04 67 41        | 4D 41 00 00 B1 8F 0B   | FC 61 05 00 00gA                          | MA±üa                       |                                                       |                         |                    |
| Ascii:                              | 0040n: 00 09 70 48        | 59 73 00 00 0E C4 00   | 00 0E C4 01 95pH                          | YSAA.•                      | 7                                                     | 17png /Users/nloads/    |                    |
| IHDR                                | 0060h: A0 45 57 59        | A FE FE FE RE 4E 9B DE | 93 4C 7A OF 84 ¥WY                        | .y≢IDATX^I/2.<br>îÿî¾Ω₃Þ"Iz | 燥 Bo                                                  | okiles                  |                    |
| Data length = 13 bytes              | 0070h; 24 24 60 00        | 04 A5 2B 20 45 10 10   | BB 88 8A A8 57 \$\$`.                     | .¥+ E»^Š"W                  | · · · · · · · · · · · · · · · · · · ·                 |                         |                    |
| CRC = 60/C/135                      | 0020h: BD FC EF BD        | 7A F5 5A AE 7A BD 5E   | CB BD 2A 62 05 ½üï½                       | zõZ®z½^˽*b.                 |                                                       |                         |                    |
| $W_{idth}$ $2_{2}7 (670)$           | 0090h: 04 69 52 04        | E9 01 42 48 48 42 7A   | EF 7D 52 A6 CF .iR.                       | é.BHHBzï}R¦Ï                |                                                       |                         |                    |
| Hoight: 100 (256)                   | 00A0h: 9C 7E 76 FE        | D 3F BF F7 DB EF 39 6B | 76 F6 4C 26 C9 œ~vý                       | ?¿÷Uï9kvöL&E                |                                                       |                         |                    |
| Bit Denth: X                        | 00C0h: 15 2C 47 8         | CE 59 78 F5 DE 9E 6F   | 70 68 AD AF DU L23{<br>25 14 04 30 00 6Ž  | $P_{0} = \frac{1}{2}$       |                                                       |                         |                    |
|                                     | 00D0h: DF 63 6F F         | A5 53 C0 93 8D A7 D3   | E9 F4 54 66 C5 Pcov                       | ¥SÀ".§ÓéôTfÅ                |                                                       |                         |                    |
|                                     | OK 00E0h: 62 D1 E5 34     | 4 BC 34 0D AD 56 CB 1A | 8D 86 35 9B 4D bÑå4                       | 44Vˆ5>M                     |                                                       |                         |                    |
|                                     | 00F0h: 17 B3 B3 B3        | 3 36 37 37 E7 72 98 21 | 70 87 DC 6E B7 .333                       | 577çr~!p‡Ün∙                |                                                       |                         |                    |
|                                     | 0100h: 3D FC 90 01        | E1 11 0F 61 22 CA E5   | B2 8B 4A A5 62 =ü                         | áa"Êå² ‹J¥b                 | - <u>3</u> 33                                         |                         |                    |
|                                     | 0110h: A5 52 C9 D5        | 5 B5 5A CD AA D5 AA CB | 88 7A BD EE 22 ¥REO                       | JZI*0*E`Z½I"                |                                                       | Workspace 🔀 🔿           |                    |
|                                     | 0130h 30 88 E4 A1         | DE 9D DB 7E E4 BB D9   | 1R 3F 39 72 10 02.0                       | .eφ/ε.* +4/.<br>Σ Û~ô»Ù 29r |                                                       | Inspector               |                    |
|                                     | 0140h: 0E D8 3E D9        | 9 B4 9C 9C E6 C8 91 23 | C7 41 8C 18 C2 .Ø>Ù                       | ´œœæÈ´#CAŒ.Â                |                                                       | Type Value              |                    |
|                                     | 0150h: FB 89 4D 64        | A 9E 12 1F D4 88 7E 32 | 99 CA B8 1D 14 û‰Mj                       | žÔ^~2™Ê,                    | DOCT                                                  |                         |                    |
|                                     | 0160h: 5E 6A D6 6F        | OF A1 1C 1F 1F B7 6D   | DB B6 D9 8E 1D ^jÖo                       | .¡∙mÛ¶ÙŽ.                   | DOSTI                                                 | ME 10:04:18             |                    |
|                                     | 0170h: 3B 6C E7 CE        | 9D 2E 63 36 3D 3D 6D   | 93 93 93 2E 26 ;1çI                       | c6==m""".&                  | FILETIN                                               | ИЕ 08/24/390            |                    |
|                                     | 01001. 26 26 9C 9C        | J 4E 4D 4D CD 93 53 08 | 21 EI 47 IC 91 &&@.<br>D6 C9 12 64 09 Ô.1 | NMMI S.!aG.<br>E@PC r ÖÈ i  | OLETIN                                                | ИЕ                      |                    |
|                                     | 01A0h: F9 C8 C8 88        | R 13 D4 F1 F1 61 5B BC | 78 B1 9B 2D 5A éÈÈ^                       | . Ôááa [¼x+>-7              | time_t                                                | 11/29/200               |                    |
|                                     | 01B0h: B4 C8 C6 C6        | 5 C6 5C 3F 3A 3A EA F2 | F2 E5 CB 6D D9 ÉÆÆ                        | E\?::êòòåËmÙ                | time64                                                | t                       |                    |
|                                     | 01C0h: B2 65 EE 1E        | 12 3B 08 FD F1 01 D2   | 16 E9 45 44 1A ²eî.                       | .;.ýñ.Ò.éED.                | GUID                                                  | {474E508                |                    |
|                                     | 01D0h: 30 47 0E 3F        | 20 DC F5 BB 0F 3B 10   | E1 85 3E 47 8E 0G.?                       | Uõ».;.á>GŽ                  | Opcod                                                 | e (X86-32) mov dwor     |                    |
|                                     | 01E0h: E4 21 P4 45        | 9 CD 91 23 47 8E 83 10 | 29 B1 49 D5 20 A.99                       | 1'#GZj.)±10<br>\$P#7Ü :Pt b | Opeed                                                 | o (X96_64) mov dwor     |                    |
|                                     | flag 0200bi 04 05 46 4    | 24 02 05 CF 00 00 10   | 42 80 00 82 8F 01 8                       |                             | Opcod                                                 | e (X80-64) mov dwor     | gg_51550750        |

|    | <u> </u> |    |    |    |    |    |    |    |    |    |    |    |
|----|----------|----|----|----|----|----|----|----|----|----|----|----|
|    | 0        | 1  | 2  | 3  | 4  | 5  | 6  | 7  | 8  | 9  | А  | B  |
| 1: | 89       | 50 | 4E | 47 | 0D | 0A | 1A | 0A | 00 | 00 | 00 | 0D |
| 1: | 00       | 00 | 02 | Α7 | 00 | 00 | 10 | 00 | 08 | 06 | 00 | 00 |
| 1: | 35       | 00 | 00 | 00 | 01 | 73 | 52 | 47 | 42 | 00 | AE | CE |
| 1: | 00       | 04 | 67 | 41 | 4D | 41 | 00 | 00 | B1 | 8F | 0B | FC |
| :  | 00       | 09 | 70 | 48 | 59 | 73 | 00 | 00 | 0E | C4 | 00 | 00 |

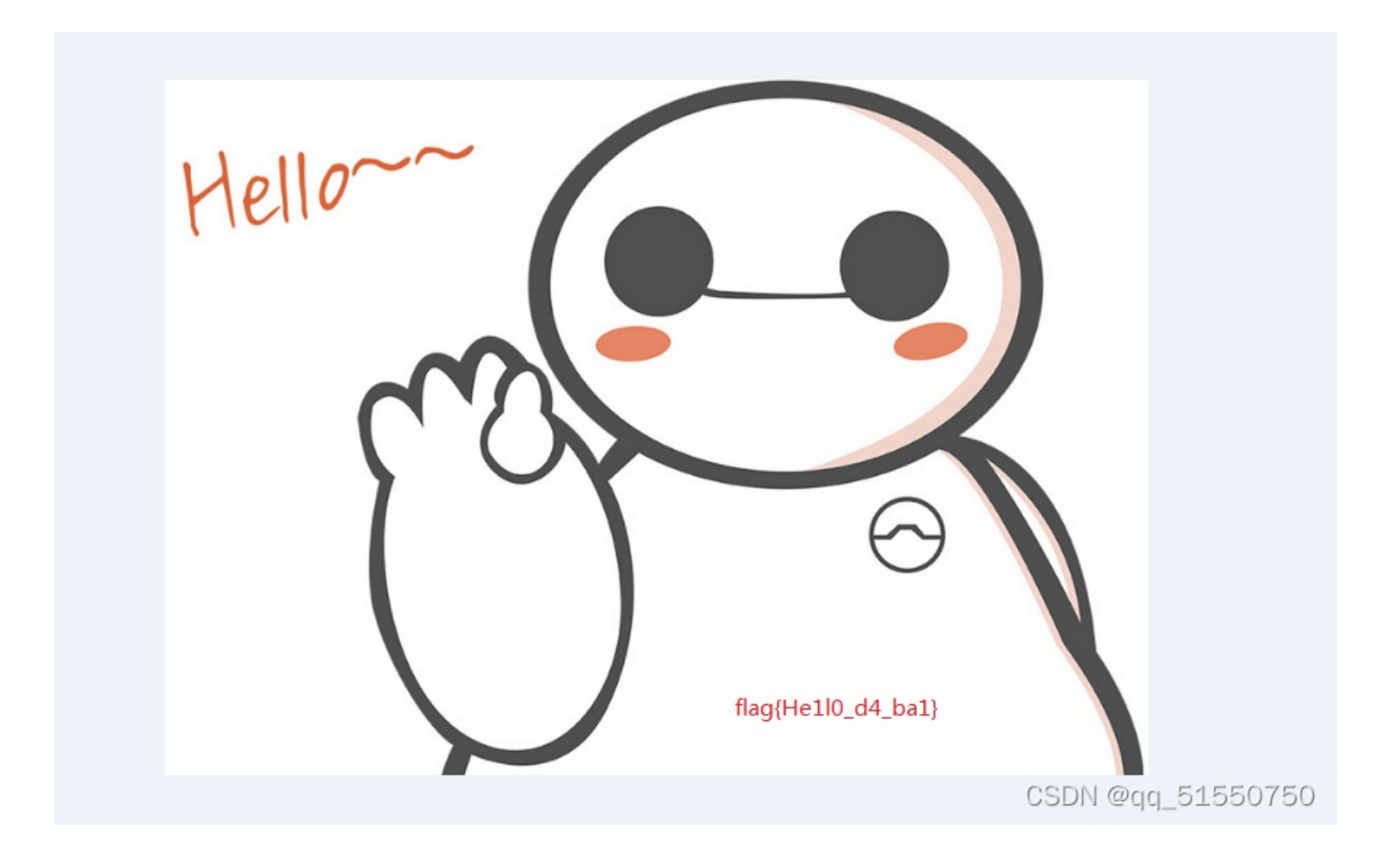

这道题不建议大家放到Mac或者kali的环境下去做,明显图片打开不了,不能查看

## CTF-MISC-BUUCTF-基础破解

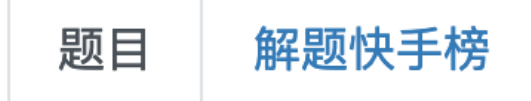

## 基础破解

### 1

给你一个压缩包,你并不能获得什么,因为他是四位数字加密 的哈哈哈哈哈哈哈。。。不对==我说了什么了不得的东 西。。注意:得到的 flag 请包上 flag{} 提交

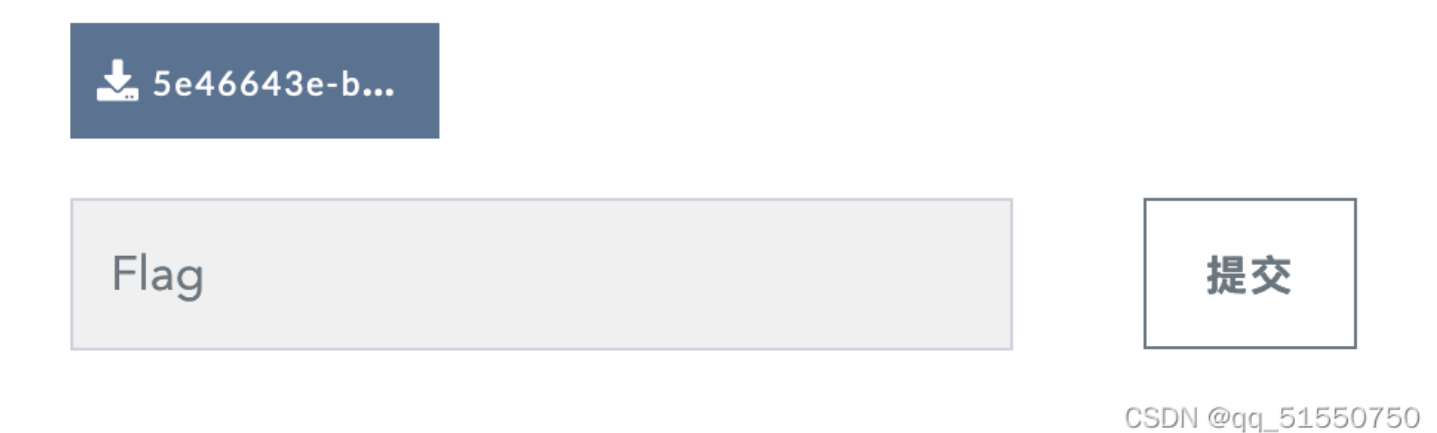

下载,解压:

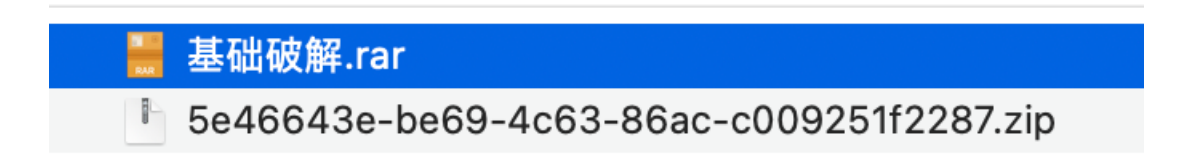

| Iz \\vmware-host\S  | hared Folc     | lers\apple\ <b>l</b> | Downloads\    | 基础破解.ra    | r\     |    |    |    |      |          | X     |
|---------------------|----------------|----------------------|---------------|------------|--------|----|----|----|------|----------|-------|
| 文件(F) 编辑(E) 查看      | <b>昏(V)</b> 书签 | (A) 工具(T)            | 帮助 <b>(H)</b> |            |        |    |    |    |      |          |       |
| <ul> <li></li></ul> | ➡ ¥ 移动 删除      | <mark>1</mark><br>信息 |               |            |        |    |    |    |      |          |       |
| 🦻 🔛 \\vmware-ho     | st\Shared      | Folders\app          | ole\Downlo    | ads\基础破    | ⊈.rar∖ |    |    |    |      |          | •     |
| 名称                  | 大小             | 压缩后大                 | 修改时间          | 创建时间       | 访问时间   | 属性 | 加密 | 固实 | 注释   | 之前分割     | 之后分   |
| tlag.txt            | 52             | 64                   | 2015-07       |            |        | A  | +  | -  | -    | -        |       |
|                     |                |                      |               |            |        |    |    |    |      |          |       |
|                     |                |                      |               |            |        |    |    |    |      |          |       |
|                     |                |                      |               |            |        |    |    |    |      |          |       |
|                     |                |                      |               |            |        |    |    |    |      |          |       |
|                     |                |                      |               |            |        |    |    |    |      |          |       |
| <br>洗定 1 / 1 个项目    | 52             | 52                   | 201           | 5-07-14 09 | :14:13 |    |    |    | CSDI | V@qq_515 | 50750 |

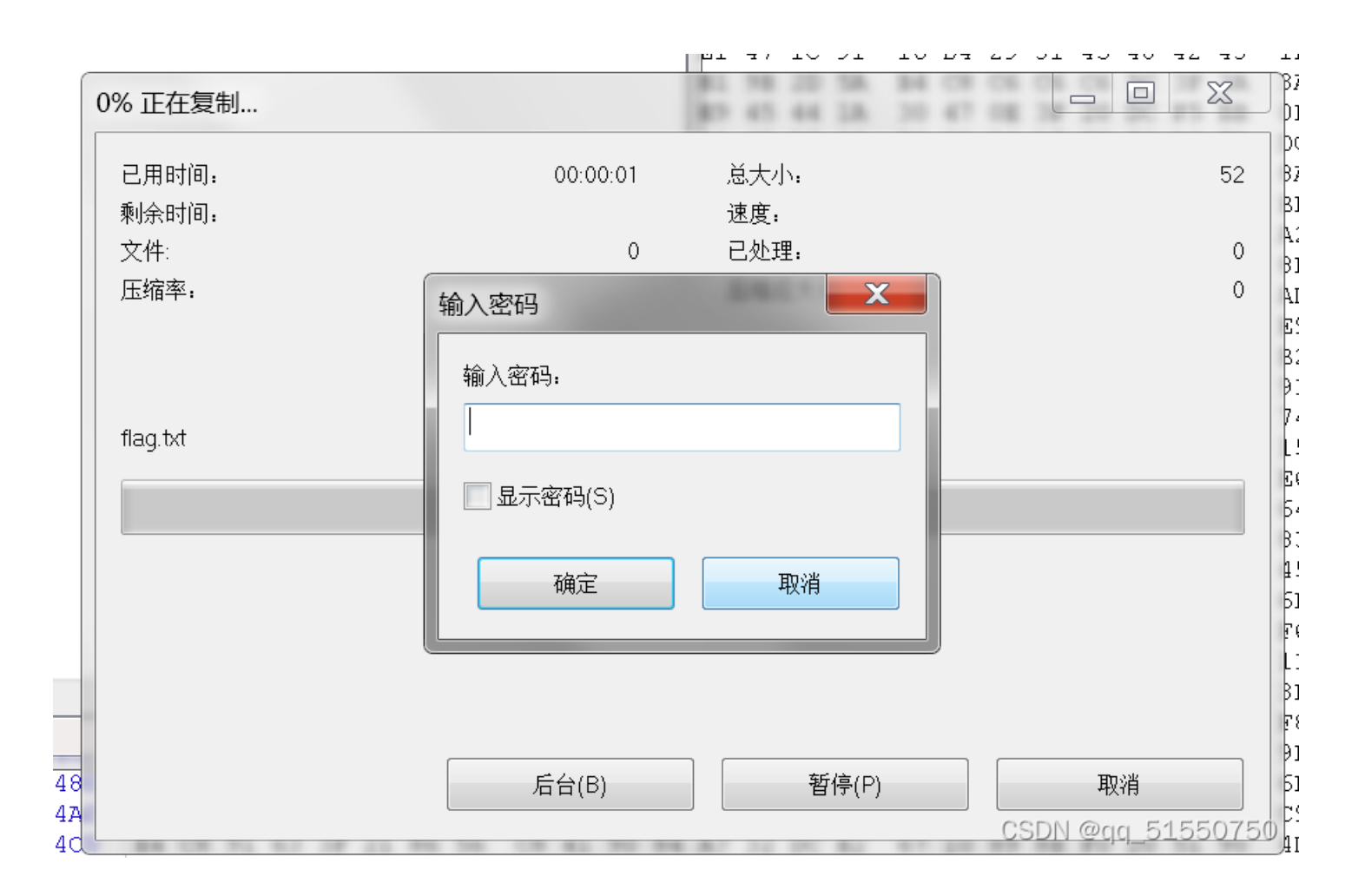

#### 20220208--CTF MISC-- BUUCTF--二维码 1--binwalk-john-(工具的 使用:分析文件/暴力破解压缩包密码)

于是我把这道题的基础破解.rar这个压缩包拖到kali的环境下:

|             | 5 3 (~) <b>d o d</b> | + Er <                                  | 🖻 Kali-Linux-2021.3-vmware-amd64 |                | đ                 |
|-------------|----------------------|-----------------------------------------|----------------------------------|----------------|-------------------|
| 😤   📰 🖻 🛛   | 👌                    | 🗲 Burp Suite Community E 돈 kali@kali: ~ |                                  | 01:37 AM 🗖 📣 🌲 | 8   🔒 G           |
|             |                      |                                         |                                  |                |                   |
| Trach       |                      |                                         | kali@kali:~                      | _ = ×          |                   |
| TIdSIT      |                      | File Actions Edit View Help             |                                  |                |                   |
| 0           |                      |                                         |                                  |                |                   |
| File System |                      |                                         |                                  |                |                   |
|             |                      |                                         |                                  |                |                   |
|             |                      |                                         |                                  |                |                   |
| Home        | 010 Editor           |                                         |                                  |                |                   |
|             |                      |                                         |                                  |                |                   |
|             |                      |                                         |                                  |                |                   |
|             | 基础破解.rar             |                                         |                                  |                |                   |
|             |                      |                                         |                                  |                |                   |
|             |                      |                                         |                                  |                |                   |
|             |                      |                                         |                                  |                |                   |
|             |                      |                                         |                                  |                |                   |
|             |                      |                                         |                                  |                |                   |
|             |                      |                                         |                                  |                |                   |
|             |                      |                                         |                                  |                | CSDN @aa 51550750 |

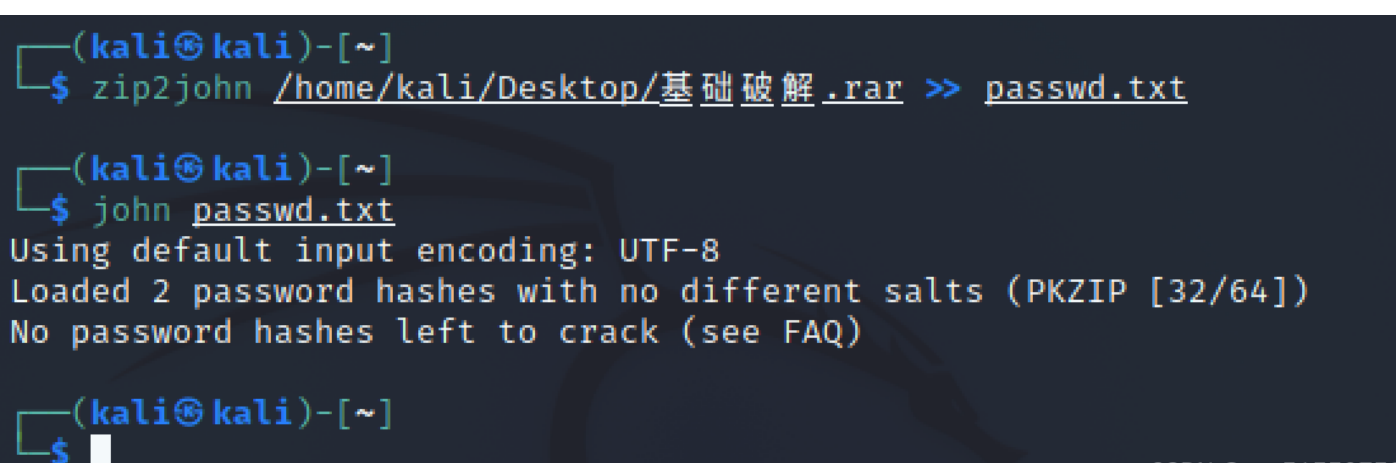

CSDN @qq\_51550750

#### 没办法只能尝试第二种方法: 用ARCHPR破解

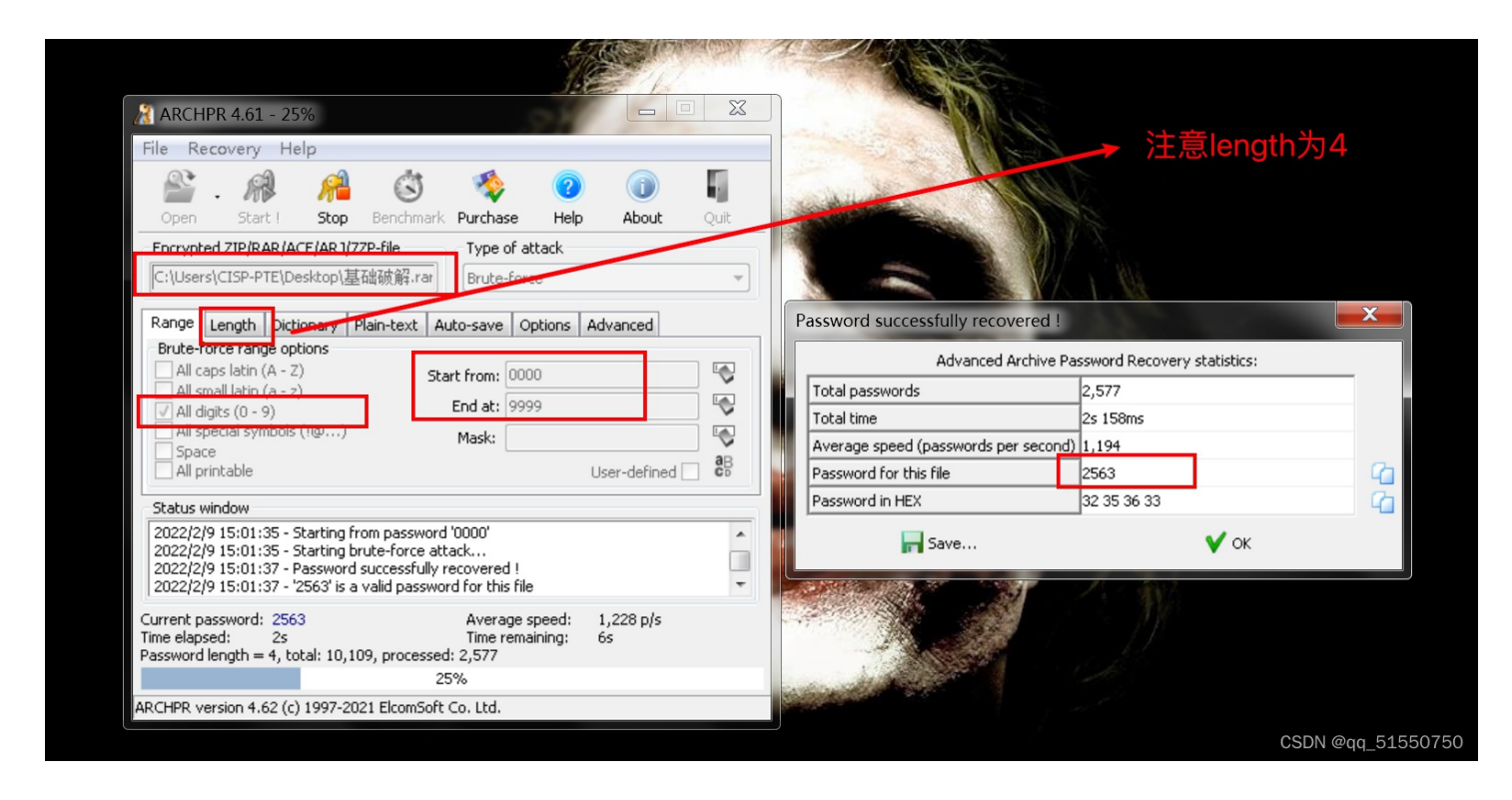

#### 得到密码是2563

打开flag.txt

| flag.txt - 记事本                                                                                          |       |        | ζ                 |
|----------------------------------------------------------------------------------------------------|-------|--------|-------------------|
|                                                                                                    |       |        |                   |
| 文件(F) 编辑(F) 格式(O) 查看(V) 帮助(H)<br>ZmxhZ3s3MDM1NDMwMGE1MTAwYmE30DA20DgwNTY2MWI5M2E1Y30=                   |       |        | *                 |
| CSDN                                                                                                    | @qq_5 | 155075 | 50 <del>.</del> - |
| ZmxhZ3s3MDM1NDMwMGE1MTAwYmE3ODA2ODgwNTY2MWl5M2E1Y30=<br>用base64进行解码:                                    |       |        |                   |
| Burp Suite Professional v2.0beta - Temporary Project - licensed to surferxyz                            |       |        |                   |
| Burp Project Intruder Repeater Window Help                                                              |       |        |                   |
| Dashboard Target Proxy Intruder Repeater Sequencer Decoder Comparer Extender Project options Oser optio | ns    |        |                   |
| ZmxhZ3s3MDM1NDMwMGE1MTAwYmE3ODA2ODgwNTY2MWI5M2E1Y30=                                                    |       |        |                   |

flag{70354300a5100ba78068805661b93a5c}

最终得到flag:flag{70354300a5100ba78068805661b93a5c}